Pour aller directement à la version de votre traitement de texte, cliquez sur la ligne de titre.

# Sommaire

| Générer une table des matières en traitement de textes                                                    | 1 |
|----------------------------------------------------------------------------------------------------|---|
| Où trouver les formats de titres ?                                                                        | 1 |
| Quel format de titre appliquer ?                                                                          | 2 |
| Saisie en cours de frappe                                                                                 | 2 |
| Saisie à postériori                                                                                       | 2 |
| Insérer une table des matières sous Word 2007, Word 2010, Word 2013, Word 2016 et Word pour<br>Office 365 | 2 |
| Création                                                                                                  | 2 |
| Modification                                                                                              | 3 |
| Générer une table des matières sous Google Docs                                                           | 3 |
| Comment générer ma table des matières sous Google docs ?                                                  | 3 |
| Création                                                                                                  | 3 |
| Modification                                                                                              | 3 |
| Prochain article : Comment créer un format de titre ?                                                     | 4 |

## Générer une table des matières en traitement de textes

Pour présenter un rapport, une thèse ou tout autre document long et structuré, il est souvent nécessaire d'inclure une table des matières. Avec un traitement de texte, cela pourra être fait en quelques minutes, si vous avez pris la précaution d'utiliser les formats de titres.

Les manipulations peuvent différer d'un outil à l'autre, mais le principe de base reste le même. Examinons quelques cas de figure avec les versions Word 2007 à 2013 et Google Docs.

## Où trouver les formats de titres ?

### Sous word

Lorsque vous ouvrez une nouvelle page Word, vous voyez apparaître un « ruban », avec des onglets de menus. Chacun d'eux comporte des sous-menus avec des icônes, pour accéder directement aux fonctions. Les formats de titres se trouvent dans l'onglet « Accueil », sous la rubrique « Style ».

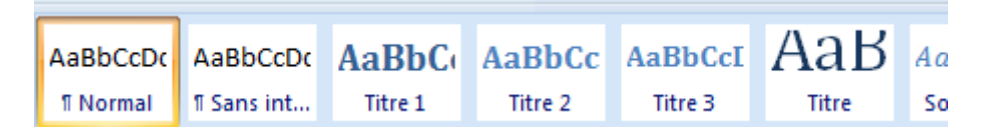

Par défaut, tout ce que vous saisissez l'est au style « Normal ». Lorsque vous passez la souris sur les différents titres, ceux-ci s'affichent tels qu'ils seront lorsque vous les aurez sélectionnés.

#### Sous Google docs

Le ruban de la version de base est plus succinct et les titres n'y apparaissent pas. Vous allez les trouver dans le menu « format ».

| Document sans titre<br>Fichier Édition Afficher Insertion | Format Outils Modules compléme    | ntaires | Aide             |     |                    |             |         |             |             |           |                        |
|-----------------------------------------------------------|-----------------------------------|---------|------------------|-----|--------------------|-------------|---------|-------------|-------------|-----------|------------------------|
| いって 🖶 Ay 🏲 🛛 100% 👻 Normal                                | Texte                             | F       | J <u>A</u> 🖋 🖙 🖬 |     | ≣ ≡                | ≡ ≡         | ţΞ      | 1≡ <b>•</b> | ≡ - 3       | E E       | X                      |
|                                                           | Styles de paragraphe              | •       | Bordures et om   | bre | 1 1 1 <b>6</b> 1 1 | • 7 •   • 8 | - 1 - 9 | ·   ·10 ·   | (11 ) 1 (1) | 2 ( ) (13 | •   • 14 •   •15 •   🐳 |
|                                                           | Aligner et mettre en retrait      | ×.      |                  |     |                    |             |         |             |             |           |                        |
|                                                           | ‡⊒ Interligne                     | •       | Normal           | ►   |                    |             |         |             |             |           |                        |
|                                                           | ≣≣ Colonnes                       | •       | Titre            | ►   |                    |             |         |             |             |           |                        |
|                                                           | Puces et numéros                  | •       | Sous-titre       | ►   |                    |             |         |             |             |           |                        |
|                                                           |                                   |         | Titre 1          | ►   |                    |             |         |             |             |           |                        |
|                                                           | En-têtes et pieds de page         |         | Titre 2          | ►   |                    |             |         |             |             |           |                        |
| 3                                                         | Tableau                           |         | Titre 3          | ►   |                    |             |         |             |             |           |                        |
|                                                           |                                   |         | Titre 4          | ►   |                    |             |         |             |             |           |                        |
|                                                           | Image                             | •       | Titre 5          | ►   |                    |             |         |             |             |           |                        |
| 2<br>-<br>2                                               | $\chi$ Supprimer la mise en forme | Ctrl+\  | Titre 6          | Þ   |                    |             |         |             |             |           |                        |
|                                                           | Bordures et lignes                | F       | Options          | ×   |                    |             |         |             |             |           |                        |
|                                                           |                                   |         |                  |     |                    |             |         |             |             |           |                        |

## Quel format de titre appliquer ?

Si vous êtes bien organisé, vous avez rédigé un plan de votre document avant de vous lancer dans la rédaction. Vous avez hiérarchisé les chapitres, sous-chapitres, grands-titres...

### Saisie en cours de frappe

Il vous suffit de cliquer sur Titre 1 avant de saisir votre premier titre, Titre 2 pour le second, etc. Vous pouvez décider de conserver les formats par défaut ou d'en créer selon vos souhaits. Ceci fera l'objet d'un nouvel article !

### Saisie à postériori

Si toutefois, vous êtes du genre à élaborer votre plan en cours d'écriture, ou même après avoir terminé, vous pouvez tout-à-fait créer vos titres à postériori. Il vous suffira de vous positionner sur la ligne et d'appliquer le format voulu. Après l'avoir fait pour le premier titre, pensez à utiliser le sympathique petit outil de reproduction de mise en forme : si vous cliquez deux fois dessus, il vous permet de reproduire le format autant de fois que vous le souhaitez. Pour vous en débarrasser, recliquez dessus ou appuyez sur échap.

# Insérer une table des matières sous Word 2007, Word 2010, Word 2013, Word 2016 et Word pour Office 365

### Création

- Positionnez-vous à l'endroit où vous souhaitez voir apparaître votre sommaire ;
- Cherchez le menu «table des matières » dans l'onglet « références » ;

|                                                      | <b>)</b> -                                           |                                                                                                 |                                                   |                            |                              |                                               |
|------------------------------------------------------|------------------------------------------------------|-------------------------------------------------------------------------------------------------|---------------------------------------------------|----------------------------|------------------------------|-----------------------------------------------|
| Accueil Insertion N                                  | /lise en page                                        | Références                                                                                      | Publipostage                                      | Révision                   | Affichage                    | Développeur                                   |
| Table des matières                                   | AB <sup>1</sup><br>Insérer une not<br>de bas de page | Insérer u         AB         Note de         e         AB         AB         AB         Note de | ne note de fin<br>bas de page suivant<br>es notes | te +<br>Insérer<br>citatio | Gérer<br>une<br>n → 🍄 Biblio | les sources<br>APA Fift! *<br>In<br>graphie * |
| Prédéfini                                            |                                                      |                                                                                                 | 1                                                 | 🕞 Cit                      | ations et biblic             | ographie                                      |
| Table automatique 1 Sommaire Titre 1 Titre 2 Titre 3 |                                                      |                                                                                                 | 1                                                 |                            |                              |                                               |
| Table automatique 2                                  |                                                      |                                                                                                 |                                                   |                            |                              |                                               |
| Table des matières<br>Titre 1<br>Titre 2<br>Titre 3  |                                                      |                                                                                                 | à·la·version·<br>1                                | de∙votre∙trai              | tement-de-te                 | exte, cliquez su                              |

• Choisissez votre modèle de table et <u>admirez le travail !</u>

## **Modification**

Vous apporterez sûrement des modifications à votre texte après avoir inséré cette table. Pensez alors à la mettre à jour : il vous suffit de la sélectionner pour voir apparaître un mini-menu, qui peut vous donner le choix entre « mettre à jour toute la table » ou « mettre à jour les numéros de page uniquement ». Vu que le premier inclura aussi les modifications apportées aux numéros de page, autant choisir celui-ci !

## Générer une table des matières sous Google Docs

La procédure d'utilisation reste la même que pour Word 2007.

## Comment générer ma table des matières sous Google docs?

### Création

- Positionnez-vous à l'endroit où vous souhaitez voir apparaître votre sommaire ;
- Cherchez le menu «table des matières » dans l'onglet « insertion » ;
- Choisissez votre modèle de table ;

| Table des matières |                          |
|--------------------|--------------------------|
|                    |                          |
|                    | Avec les numéros de page |

• et admirez le travail !

## **Modification**

Pour mettre à jour votre table sous Google Docs, cliquez sur la table : vous allez voir apparaître un signe composé d'un cercle ouvert avec une flèche (que les utilisateurs de vidéos connaissent bien). Cliquez pour faire la mise à jour.

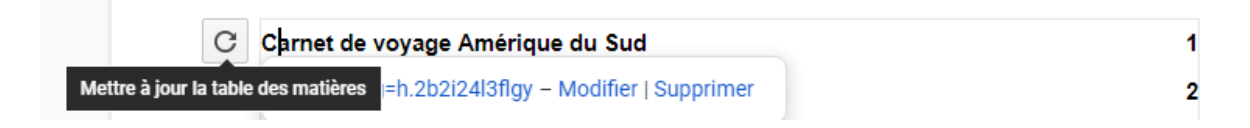

Prochain article : Comment créer un format de titre ?